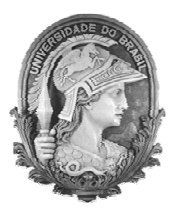

UNIVERSIDADE FEDERAL DO RIO DE JANEIRO Instituto de Física Programa de Pós-Graduação em Ensino de Física Mestrado Profissional em Ensino de Física Mestrado Nacional Profissional em Ensino de Física

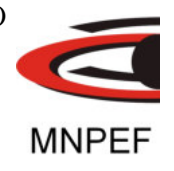

#### Material Instrucional para o Professor

#### Redescobrindo a lei empírica de Hubble em sala de aula

Vinicius Rafael Peçanha da Rocha

Dissertação de Mestrado apresentada ao Programa de Pós-Graduação em Ensino de Física, Instituto de Física, da Universidade Federal do Rio de Janeiro, como parte dos requisitos necessários à obtenção do título de Mestre em Ensino de Física.

Orientador: Alexandre C. Tort

Rio de Janeiro Novembro de 2018

### FICHA CATALOGRÁFICA

٦

| R529a | Peçanha da Rocha, Vinicius Rafael                             |
|-------|---------------------------------------------------------------|
|       | Material Instructional para o Professor                       |
|       | Redescobrindo a lei empírica de Hubble em sala de aula / Vi-  |
|       | nicius Rafael Peçanha da Rocha. – Rio de Janeiro: UFRJ/IF,    |
|       | 2018.                                                         |
|       | 3, 30 f. : il. ; 30 cm.                                       |
|       | Orientador: Alexandre C. Tort.                                |
|       | Dissertação (mestrado) – UFRJ / Instituto de Física /         |
|       | Programa de Pós-Graduação em Ensino de Física, 2018.          |
|       | Referências Bibliográficas: f. ***_***.                       |
|       | 1. Ensino de Física. 2. Lei de Hubble. 3. Efeito Doppler.     |
|       | I. Tort, Alexandre C II. Universidade Federal do Rio de       |
|       | Janeiro, Instituto de Física, Programa de Pós-Graduação em    |
|       | Ensino de Física. III. Material Instrucional para o Professor |
|       | Redescobrindo a lei empírica de Hubble em sala de aula.       |
|       |                                                               |

## Sumário

| A lei de Hubble em sala de aula                                      | 1  |
|----------------------------------------------------------------------|----|
| Introdução: seis propostas de atividade em sala de aula              | 1  |
| Proposta de atividade prática #1: regressão linear $\ldots$ $\ldots$ | 1  |
| Proposta de atividade prática $\#2$                                  | 4  |
| Proposta de atividade prática $\#3$                                  | 11 |
| Proposta de atividade prática $#4$                                   | 11 |
| Proposta de atividade prática $\#5$                                  | 17 |
| Proposta de atividade prática $\#6$                                  | 19 |
| Aplicação em sala de aula                                            | 25 |

### A lei de Hubble em sala de aula

# Introdução: seis propostas de atividade em sala de aula

Neste capítulo discutiremos seis propostas pedagógicas para a introdução da lei de Hubble em sala de aula. As propostas pedagógicas dependem da utilização efetiva de recursos gratuitos disponíveis na Internet, elas fazem uso dos dados disponibilizados pela base de dados extra galácticos: NED/NASA<sup>1</sup> conjuntamente com o uso do *software* gratuito *Vernier Graphical Analysis*<sup>2</sup> ou  $Qtiplot^3$ . Estes *softwares* permitem o cálculo do ajuste linear dos dados. Para melhor entendimento sobre ajuste linear realize a atividade abaixo Regressão Linear, pois as atividades seguintes dependem da utilização de uma ferramenta matemática utilizada no tratamento de dados experimentais que consiste em determinar uma reta que melhor descreva o conjunto dos pontos experimentais dispostos em plano cartesiano.

# Proposta de atividade prática #1: regressão linear

Regressão linear ou ajuste linear é, em estatística, uma procedimento que determina uma reta que mais se aproxima de todos os pontos dispostos em um plano cartesiano.

<sup>&</sup>lt;sup>1</sup>https://ned.ipac.caltech.edu

<sup>&</sup>lt;sup>2</sup>https://www.vernier.com/products/software/ga/

<sup>&</sup>lt;sup>3</sup>https://www.qtiplot.com/download.html

O ajuste linear é assim chamado por simular uma reta ideal na qual estariam todos os pontos; ou seja, se houvesse uma idealização nos dados eles estariam sobre esta reta. Há também em estatística o caso no qual os pontos se distribuem de forma não linear e a esse denomina-se um ajuste não-linear que simula a distribuição dos pontos idealmente. Abaixo iremos demonstrar através de uma simulação como podemos utilizar um programa que faça um ajuste linear para dados distribuídos.

(a) Acesse o site de simulações educacionais gratuitas PhET<sup>4</sup>. Neste site acesse a caixa Entre aqui e simule.

| - C Seguro   https://phet.colorado.edu/pt_B | R/                                                                                                    |                                                                |                                                                              | \$     |
|---------------------------------------------|----------------------------------------------------------------------------------------------------|----------------------------------------------------------------|------------------------------------------------------------------------------|--------|
|                                             | Phet —                                                                                                    | Q                                                              | University of Colorado<br>Boulder                                            | ENTRAR |
|                                             | SIMULAÇÕES INTERATIVAS<br>EM CIÊNCIAS E MATEMÀTICA<br>Meis de 360 milhões de simuleções distribuídes.                                                                                                    | CS.                                                            |                                                                              |        |
|                                             | Professor, registre-se aqui                                                                                                    | Tercarsos para Professores                                     | Fisica                                                                       |        |
|                                             | Fundate em 2002 pelo Perro Notal Carl (Nerron 1, prepio<br>Port) Sources de la construcción de la construcción<br>Bodor cras emazedas retentivas gratalas de materialisa e<br>obracas. A emi PEET Deservis em extensa grazalas, em<br>estacação e envolvem os aturos atrasés de um amberno<br>estacação e envolvem os aturos atrasés de um amberno<br>estacação e envolvem os aturos atrasés de um amberno<br>estacação e envolvem os aturos atrasés de um amberno<br>estacação e envolvem os aturos atrasés de um amberno<br>estar construição e de atencidante<br>employação e de atencidante<br>a subras general de atencidades de atrasés de la constru-<br>tação de atencidades de atencidades de atencidades<br>atrasés de atencidades de atencidades de atencidades de atencidades<br>atencidades de atencidades de atencidades de atencidades de atencidades<br>atencidades de atencidades de atencidades de atencidades de atencidades<br>atencidades de atencidades de atencidades de atencidades de atencidades<br>atencidades de atencidades de atencidades de atencidades de atencidades<br>atencidades de atencidades de atencidades de atencidades de atencidades<br>atencidades de atencidades de atencidades de atencidades de atencidades<br>atencidades de atencidades de atencidades de atencidades de atencidades<br>atencidades de atencidades atencidades de atencidades de atencidades<br>atencidades de atencidades de atencidades de atencidades de atencidades<br>atencidades de atencidades de atencidades de atencidades de atencidades<br>atencidades de atencidades de atencidades de atencidades de atencidades de atencidades de atencidades de atencidades<br>atencidades de atencidades de atencidad | Ver Advidades<br>Partifile suas Advidades<br>Dicas de uso PhET | PHET & appeado por                                                           |        |
|                                             | £                                                                                                    |                                                                | e nesses <u>partas</u><br>estacarádores incluindo<br>estucaráores como vecel |        |
|                                             | SOBRE A PHET OFFLE                                                                                                    | NE ACCESS CÓDA                                                 | GO FONTE                                                                     |        |

Figura 1: Homepage da PhET.

- (b) Abrirá uma nova página na qual terá o acesso a diversas simulações por disciplinas. Acesse em Matemática.
- (c) Em Matemática, busque pela simulação Regressão Linear.
- (d) Ao clicar nessa simulação, você será direcionado a uma página que descreve a simulação e disponibiliza o armazenamento. Cique na caixa Copiar.

<sup>&</sup>lt;sup>4</sup>https://phet.colorado.edu/ptBR/

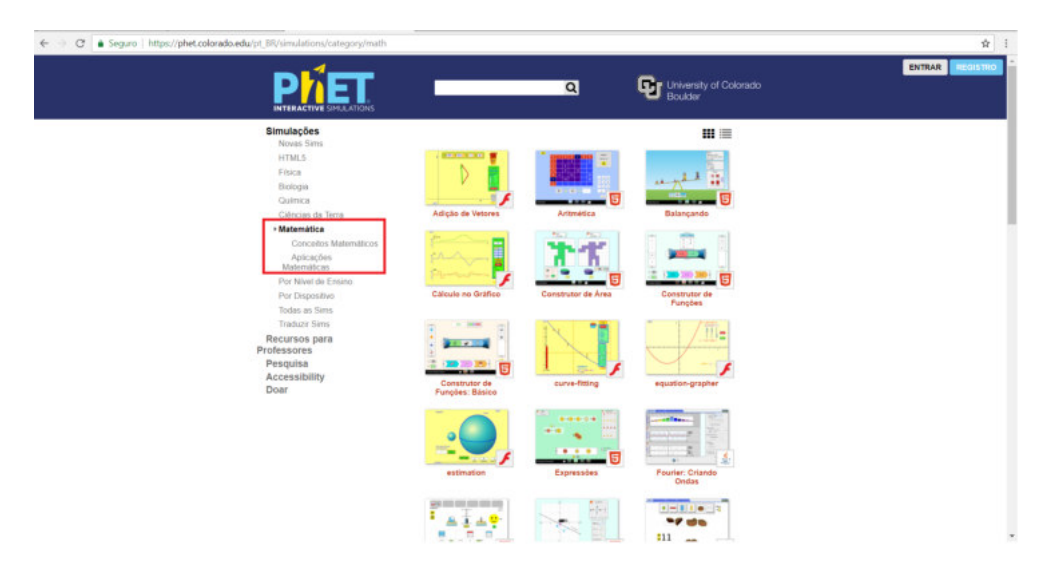

Figura 2: Homepage da PhET.

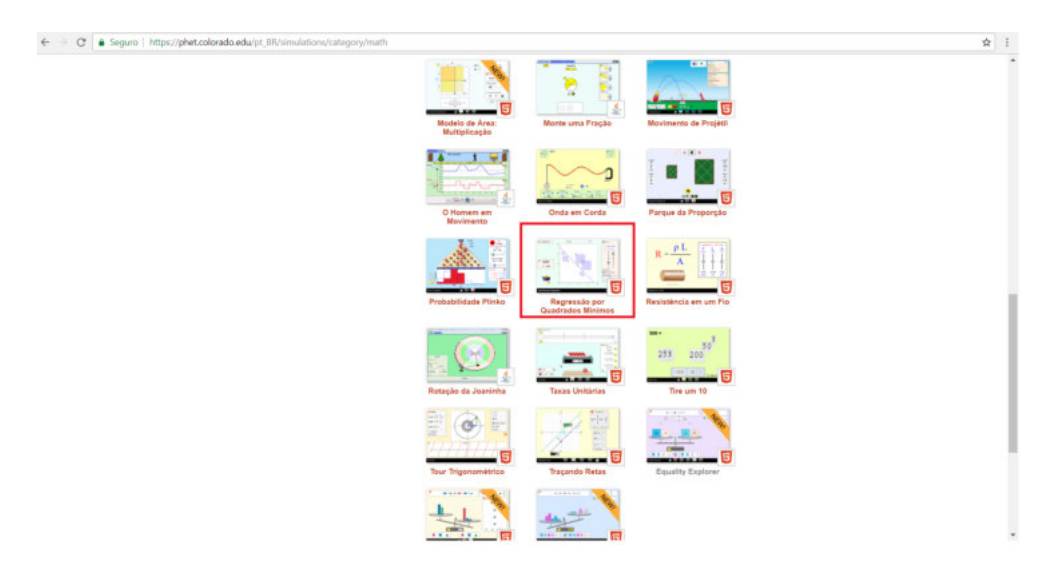

Figura 3: Homepage da PhET.

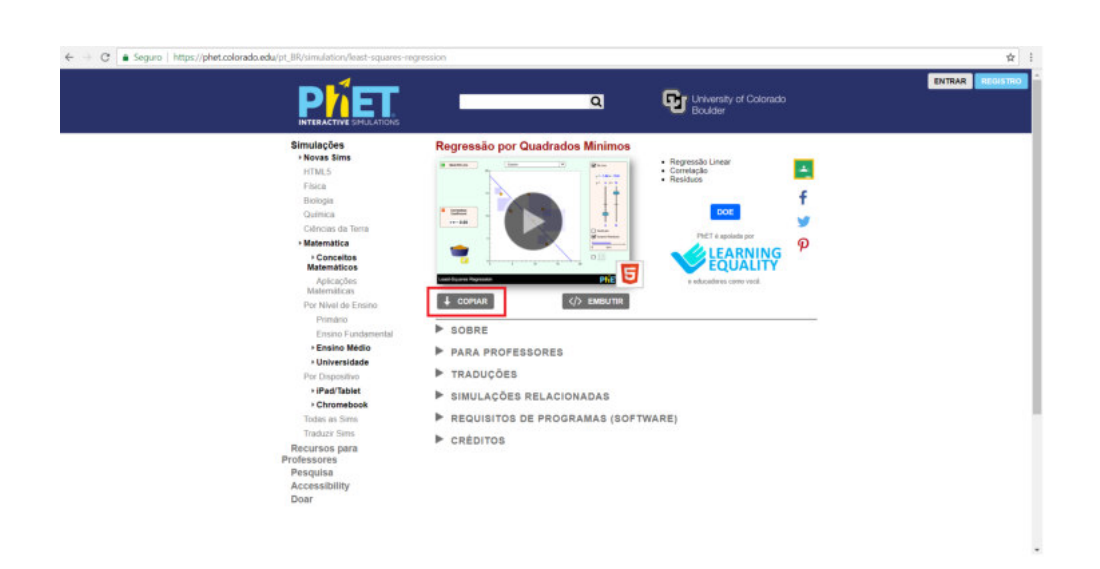

Figura 4: Homepage da PhET.

- (e) Ao baixar a simulação certifique-se que seu computador possua Java<sup>5</sup>, caso contrário instale-o através do link abaixo.
- (f) Ao abrir a simulação, você verá um plano cartesiano e uma cesta com diversas bolinhas representando dados.
- (g) Distribua as bolinhas em forma linear sobre o plano cartesiano e acesse o menu *Linha melhor ajustada*.
- (h) A simulação fará um ajuste linear sobre os pontos, ou seja, produzirá uma reta que melhor se aproxima de todos os pontos.
- (i) Note que no menu Linha melhor ajustada aparecerá uma equação linear, esta equação representa o ajuste feito entre os pontos. No nosso exemplo o coeficiente angular ( o que representa o angulo de inclinação da reta) possui um valor de 0,57, já o coeficiente linear (o que representa em que ponto a reta intercepta o eixo vertical) possui o valor de 0,95.

Em nossas atividades será necessarário a utilização desse método através dos programas gratuitos *Vernier* ou *Qtiplot*.

<sup>&</sup>lt;sup>5</sup>https://www.java.com/ptBR/

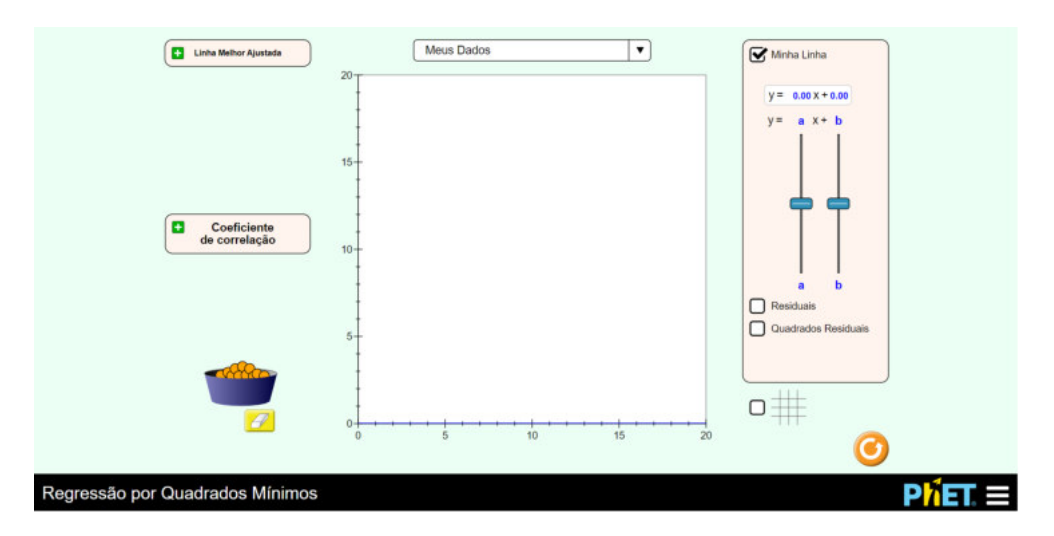

Figura 5: Simulação de regressão linear.

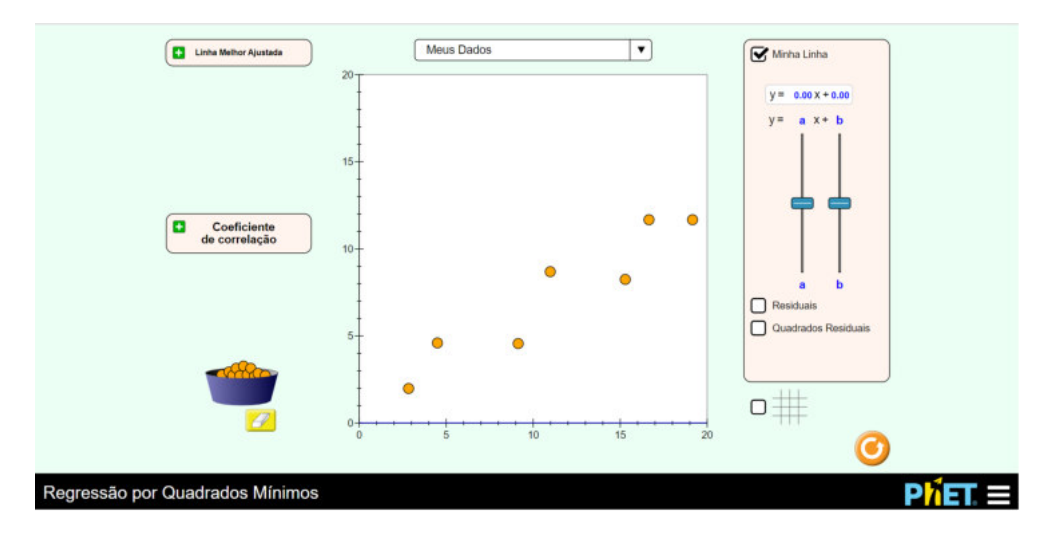

Figura 6: Simulação de regressão linear.

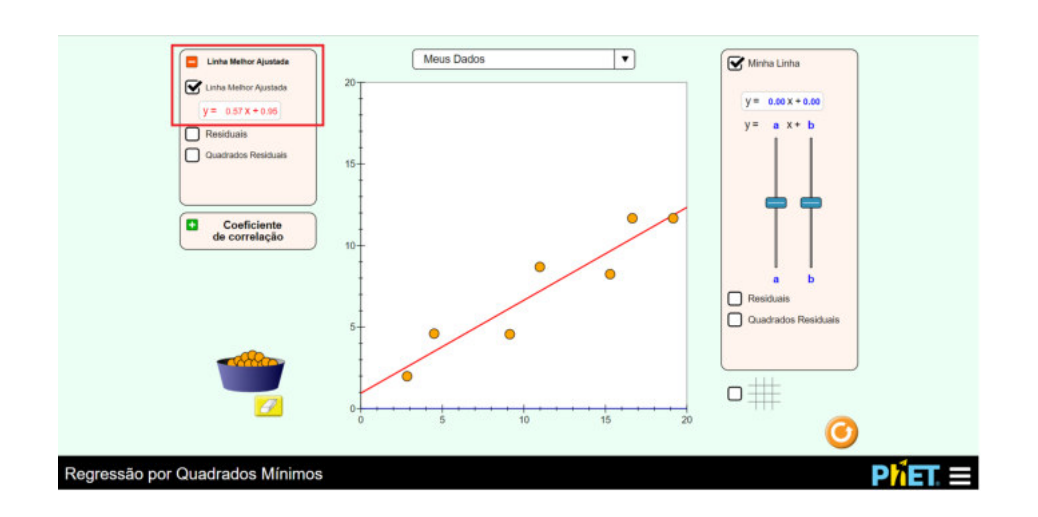

Figura 7: Simulação de regressão linear.

#### Proposta de atividade prática #2

A primeira proposta tem como objetivos a familiarização do banco de dados NED/NASA, e através dele a cálculo da velocidade radial de cada galáxia a partir do paramêtro z. Sugerimos a Tabela 1 com as galáxias do superaglomerado de Virgem para serem preenchidos com valores do parâmetro z através dos dados disponibilizados pela base de dados extra galácticos; e disponiblizamos uma Tabela alternativa 3 com os valores do parâmetro z deste mesmo aglomerado caso haja necessidade.

O superaglomerado de Virgem é um superaglomerado de galáxias que contem o Grupo Local de Galáxias, que inclui nossa galáxia, a Via Láctea.

- (a) O primeiro passo é acessar a homepage da NED que pode ser feito acessando o link https://ned.ipac.caltech.edu
- (b) O segundo passo é clicar no menu original panel menu, que lhe encaminhará para o portal clássico de busca.
- (c) Nesta página você poderá encontrar diversas maneiras de buscas e ferramentas astronômicas, clique no menu *By Name*.
- (d) Agora digite o nome da galáxia desejada que esteja em uma das tabelas

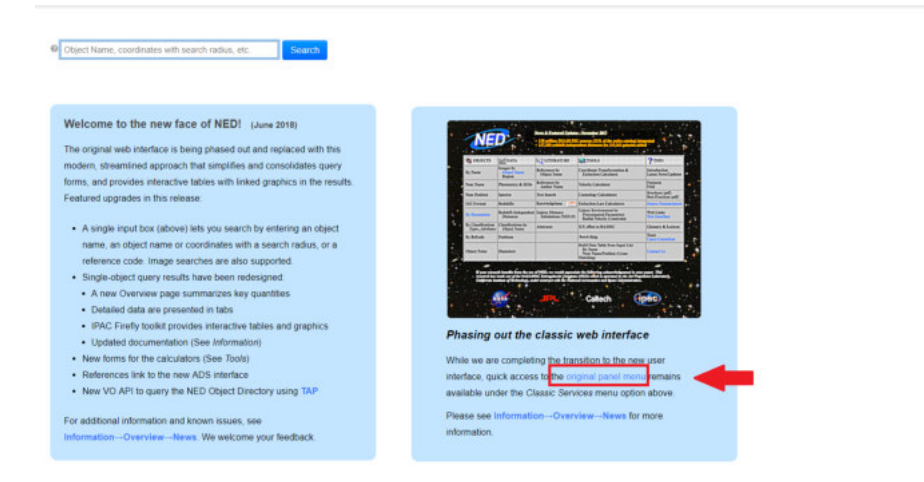

Figura 8: Homepage da NED.

| <b>NE</b>                              |                                    |                                        |                                                                                    |                                        |
|----------------------------------------|------------------------------------|----------------------------------------|------------------------------------------------------------------------------------|----------------------------------------|
| OBJECTS                                | DATA                               | LITERATURE                             | 100LS                                                                              | 2 INFO                                 |
| By Name                                | Images by<br>Object Name<br>Region | References by<br>Object Name           | Coordinate Transformation &<br>Extinction Calculator                               | Introduction<br>Latest News/Updates    |
| Near Name                              | Photometry & SEDs                  | References by<br>Author Name           | Velocity Calculator                                                                | Eeatures<br>EAQ                        |
| Near Position                          | Spectra                            | Text Search                            | Cosmology Calculators                                                              | Brochure (pdf)<br>Best Practices (pdf) |
| LAU Format                             | Redshifts                          | Knowledgebase. une.1                   | Extinction-Law Calculators                                                         | Source Nemenclature                    |
| Dy.Parameters                          | Redshift-Independent<br>Distances  | Galaxy_Distance<br>Tabulations_(NED-D) | Galaxy Environment by<br>Precomputed Parameters<br>Radial Velocity Constraint      | Web Links<br>New Tuterfore             |
| By Classifications<br>Types Attributes | Classifications by<br>Object Name  | Abstracts                              | X/Y offset to RA/DEC                                                               | Glossary & Lexicon                     |
| By Refcode                             | Positions                          |                                        | Batch <u>Help</u>                                                                  | Iram<br>Carra Committee                |
| Object Notes                           | Diameters                          |                                        | Build Data Table from Input List<br>By Name<br>Near Name Position (Cross Matching) | Contact Us                             |

Figura 9: Homepage da NED.

abaixo. No exemplo digitamos a NGC 7582, e clicamos no botãoEnter.Veja a Figura d.

(e) Aparecerá numa nova página alguns dados concernentes à galáxia escolhida. Essas informações são de grande importância para astronômos profissionais e amadores, mas para a nossa atividade os importantes são as informações sobre o desvio para o vermelho *Redshift z*, a velocidade

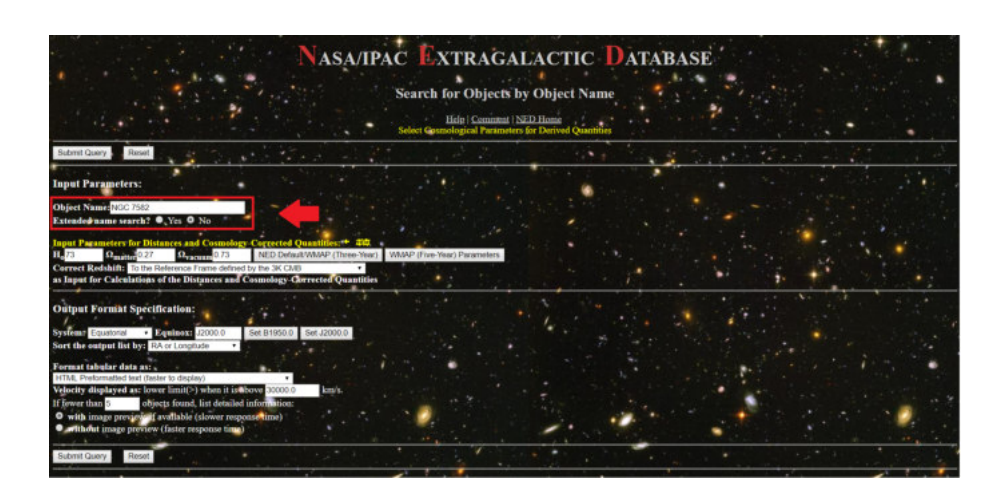

Figura 10: Homepage da NED.

da galáxia Velocity (km/s) e descendo a página você poderá encontrar a distância Metric Distance (Mpc).

| ·                                                                                                    | NASAIPAC EXTRAGALACTIC DATABASE<br>Dute and Time of the Query 2018.07.20 T12 22:13 PDT<br>Effect Community NED Home:                                                                                                    |
|----------------------------------------------------------------------------------------------------|----------------------------------------------------------------------------------------------------|
| You have selected the following parameters to s                                                                                                    | earch on:                                                                                                    |
| Parameters for Distances and Cosmology: $H_0$ -73.0; $\Omega_{matter}$ =0.27; $\Omega_{\gamma}$<br>Derived Quantities use a Redshift corrected to a Reference Frame defin                                | Accum = 0.735<br>and by the 5K CMB                                                                                                    |
| NED results for object NGC 7582                                                                                                    |                                                                                                    |
| 1 objects found in NED,                                                                                                    |                                                                                                    |
| SOURCE LIST                                                                                                    |                                                                                                    |
| Row         Object Name         Equilibria         Object           No.         (* m) Essential Note)         RA         OBC         Type           JMCC 7582         23h15m23.5s +42622m14s G         G | Viscity/Redshift         Reg./ Separ.         Number of<br>Nav/a         Reg.         Separ.         Number of<br>Sectors Number of<br>Number of Sectors Number of Reg.         Reg.           13/7         0.00514         11.57 |
| 1                                                                                                    | Detailed information for each object                                                                                                    |
| Object No. 1 NGC 7582                                                                                                    |                                                                                                    |
| INDEX for NGC 7582                                                                                                    |                                                                                                    |
| Essential Data (jump to sub-section of this query report):                                                                                                    | Detailed Data (NED queries):                                                                                                    |
| Essential Note<br>Cross-IDs                                                                                                    | Redshift Johrpendent Distances<br>624 Reference(s)                                                                                                    |
| Coordinates<br>Basic Data<br>Quantizes Derived from Redshift<br>Database Derived for Redshift                                                                                                    | 24 Failing data sain(s)<br>31 Fathati an sain(s)<br>19 Danater data poin(s)<br>19 Danater data poin(s)                                                                                                    |

Figura 11: Identificando propriedades da galáxia de seu interesse (Velocidade e desvio).

(f) Com o valor do paramêtro z você poderá calcular a velocidade da galáxia por meio da equação abaixo e completar a tabela escolhida abaixo.

$$v \approx c.z \tag{1}$$

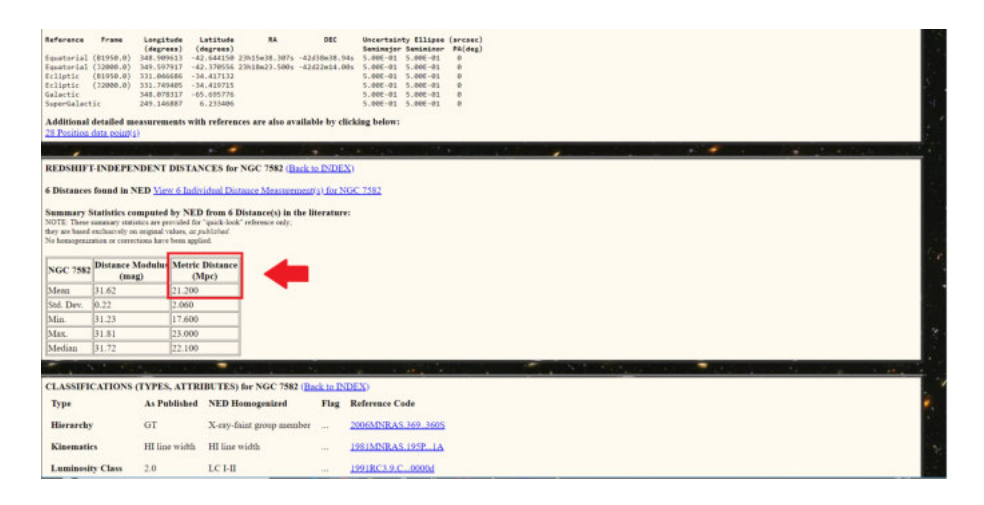

Figura 12: Identificando propriedades da galáxia de seu interesse (distância).

| Т        | abela 1: Tem | $\mathbf{pos}$ |              |
|----------|--------------|----------------|--------------|
| Galáxia  | Redshift $z$ | Vel.           | $(\rm km/s)$ |
| NGC 7582 |              |                |              |
| NGC 6744 |              |                |              |
| NGC 5128 |              |                |              |
| M101     |              |                |              |
| M081     |              |                |              |
| NGC 1023 |              |                |              |
| NGC 2997 |              |                |              |
| NGC 5033 |              |                |              |
| NGC 4697 |              |                |              |

Tabela 2: Algumas galáxias do aglomerado de Virgem para a atividade a ser planejada.

| abela 3: Tempos          |
|--------------------------|
| Redshift $z$ Vel. (km/s) |
| 0.005 254                |
| 0.002 805                |
| 0.001 825                |
| 0.000 113                |
| $0.000 \ 804$            |
| 0.002 125                |
| 0.003 633                |
| 0.002 919                |
| 0.004 140                |
|                          |

Tabela 4: Dados do desvi<br/>o $\boldsymbol{z}$  de algumas galáxias do aglomerado de Virgem.

#### Proposta de atividade prática #3

Propomos nessa atividade a obtenção do valor do parâmetro de Hubble usando os dados utilizados por Hubble no trabalho *A relation between distance and radial velocity among extra-galactic nebulae*. Fornecemos na Tabela 5 os dados obtidos das distâncias e das velocidades das galáxias estudadas por Hubble em seu trabalho *A relation between distance and radial velocity among extra-galactic nebulae*.

- (a) Faça um gráfico através de um aplicativo de gráficos que possa plotar valores e tenha a ferramenta de ajuste linear, sugerimos o uso do aplicativo *software* gratuito Vernier Graphical Analysis<sup>6</sup>, para fazer um gráfico velocidade por distância  $(V \times D)$ ;
- (b) Tendo plotado os dados faça o ajuste linear e obtenha o valor do coeficiente angular. Este coeficiente angular é o parâmetro de Hubble obtido pelo próprio Edwin Hubble em seu artigo.

<sup>&</sup>lt;sup>6</sup>https://www.vernier.com/products/software/ga/

| Galáxia (NGC) | Distância (Mpc) | Vel. $(km/s)$ |
|---------------|-----------------|---------------|
| 6822          | 0,214           | -130          |
| 598           | 0,263           | -70           |
| 221           | 0,275           | -185          |
| 224           | 0,275           | -220          |
| 5457          | $0,\!45$        | 200           |
| 4736          | $0,\!5$         | 290           |
| 5194          | $0,\!5$         | 270           |
| 4449          | 0,63            | 200           |
| 4214          | 0,8             | 300           |
| 3031          | 0,9             | -30           |
| 3627          | 0,9             | 650           |
| 4826          | 0,9             | 150           |
| 5236          | 0,9             | 500           |
| 1068          | 1,0             | 920           |
| 5055          | 1,1             | 450           |
| 7331          | 1,1             | 500           |
| 4258          | 1,4             | 500           |
| 4251          | 1,7             | 960           |
| 4382          | 2,0             | 500           |
| 4472          | 2,0             | 850           |
| 4486          | 2,0             | 800           |
| 4649          | 2,0             | 1090          |

Tabela 5: Tempos

Tabela 6: Dados obtidos por Edwin Hubble em seu trabalho A relationbetween distance and radial velocity among extra-galactic nebulae.

#### Proposta de atividade prática #4

Nessa atividade propomos a obtenção do valor do parâmetro de Hubble usando os dados disponibilizados pelo site NED para as galáxias estudadas por Hubble no trabalho *A relation between distance and radial velocity among extra-galactic nebulae*.

Ao fim disponibilizamos duas tabelas, para livre escolha de atividade, uma sem os dados do NED e assim como atividade será necessário o acesso a internet e outra preenchida com esses valores sem necessidade de acesso ao banco de dados.

- (a) O primeiro passo é acessar a *homepage* da NED que pode ser feito acessando o *link* https://ned.ipac.caltech.edu
- (b) O segundo passo é clicar no menu *original panel menu*, que lhe encaminhará para o portal clássico de busca.

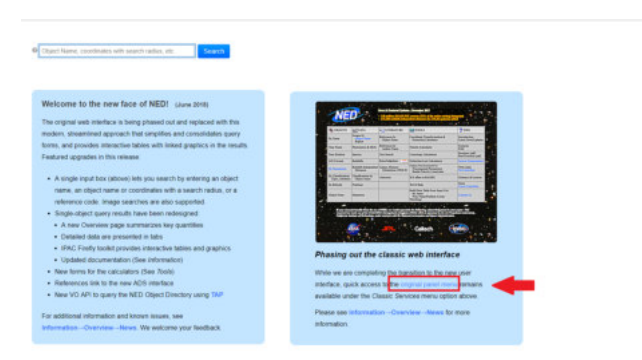

Figura 13: Homepage da NED.

- (c) Nesta página você poderá encontrar diversas maneiras de buscas e ferramentas astronômicas. Clique no menu By Name.
- (d) Agora digite o nome da galáxia desejada que esteja em uma das tabelas abaixo. No exemplo digitamos a NGC 7582, e clicamos no botão *Enter*. Veja a Figura d.

| NEC                                     | *                                  |                                        |                                                                                   |                                        |
|-----------------------------------------|------------------------------------|----------------------------------------|-----------------------------------------------------------------------------------|----------------------------------------|
| COLLECTS                                | DATA                               | LITERATURE                             | 100LS                                                                             | ? INED                                 |
| By.Name                                 | Images by<br>Object.Name<br>Resian | References by<br>Object Name           | Coordinate Transformation &<br>Extinction Calculator                              | Introduction<br>Latent News Updates    |
| Near Name                               | Photometry & SEDs                  | References by<br>Anthor Name           | Yelecity Calculator                                                               | Eastaran                               |
| Near Position                           | Spectra                            | Test Search                            | Cosmalogy Calculatory                                                             | Brachury (pdf)<br>Best Practices (pdf) |
| LAU Format                              | Redshifts                          | Knowledgebase.                         | Entiaction-Law Calculators                                                        | Sawrae Namenclature                    |
| By Parameters                           | Redshift-Independent<br>Dhiaacm    | Galasy.Distance<br>Tabulations.(NED-D) | Galaxy Environment by<br>Precommuted Parameters<br>Radial Velocity Constraint     | Web Links<br>New Jate floor            |
| By Classifications<br>Types, Attendance | Classifications by<br>Object.Name  | Abstracts                              | X/Y affect to RA/DEC                                                              | Glassary & Leakon                      |
| By.Rekade                               | Pesitions                          |                                        | Batch Help                                                                        | Iran<br>Users Committee                |
| Object.Nates                            | Disactors                          |                                        | Build Data Table from Inpet List<br>By.Name<br>Near NamePosition (Cross-Matching) | Cancertin                              |

Figura 14: Homepage da NED.

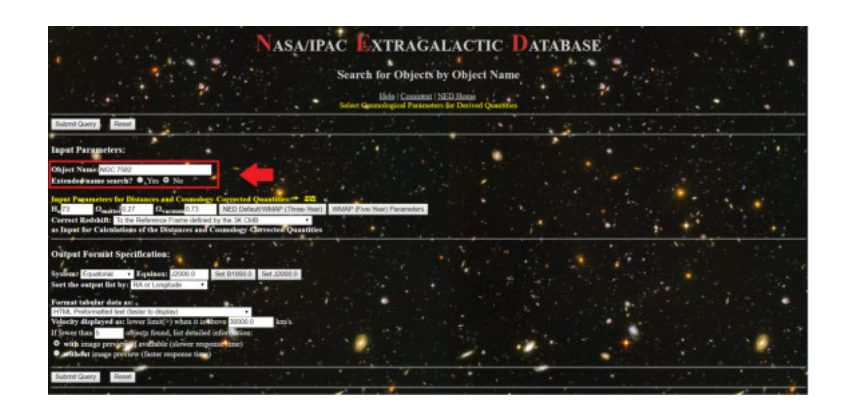

Figura 15: Homepage da NED.

(e) Aparecerá numa nova página alguns dados concernentes à galáxia escolhida. Essas informações são de grande importância para astronômos profissionais e amadores, mas para a nossa atividade os importantes são as informações sobre o desvio para o vermelho *Redshift z*, a velocidade da galáxia *Velocity (km/s)* e descendo a página você poderá encontrar a distância *Metric Distance (Mpc)*.

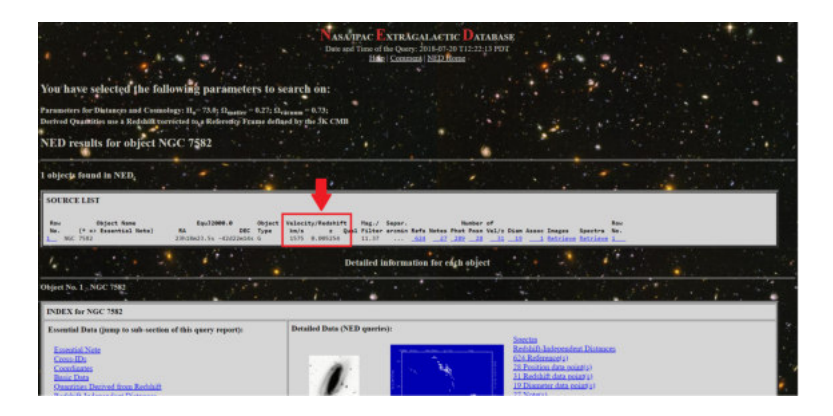

Figura 16: Identificando propriedades da galáxia de seu interesse (Velocidade e desvio).

| Reference<br>Reputorial<br>Enliptic<br>Ecliptic<br>Galettic<br>SuperGalect                                                                                                    | Prame<br>(81958.0)<br>(12080.0)<br>(81958.0)<br>(12080.0)<br>(12080.0)<br>ic                                                                                                    | Lengitude<br>(degrees)<br>348,909613<br>349,507917<br>311,046686<br>331,745405<br>548,078317<br>249,146887                                                                                                    | Labibude<br>(dagreas)<br>-42.644158<br>-42.378556<br>-34.417132<br>-34.419715<br>-85.695778<br>6.233406                           | 88<br>23515e36.367<br>23518e23.300 | 8<br>-43d30e<br>-43d23e                                                                     | BC<br>08.94<br>04.00 | Decertain<br>Sexiaujan<br>5.005-01<br>5.005-01<br>5.005-01<br>5.005-01<br>5.005-01<br>5.005-01<br>5.005-01 | <pre>Hy Elipse Semininer S.007-01 S.007-01 S.007-01 S.007-01 S.007-01 S.007-01 S.007-01 S.007-01 S.007-01</pre> | (aressa)<br>Pá(dag)<br>D<br>D<br>D<br>D<br>D<br>D<br>D |     |     |       |   |   |     |         |
|----------------------------------------------------------------------------------------------------|----------------------------------------------------------------------------------------------------|----------------------------------------------------------------------------------------------------|----------------------------------------------------------------------------------------------------|------------------------------------|---------------------------------------------------------------------------------------------|----------------------|----------------------------------------------------------------------------------------------------|----------------------------------------------------------------------------------------------------|--------------------------------------------------------|-----|-----|-------|---|---|-----|---------|
| Additional                                                                                                    | detailed me                                                                                                    |                                                                                                    | with refere                                                                                                    | ices are also a                    | vailable b                                                                                  | iy clic              | king below:                                                                                                |                                                                                                    |                                                        |     |     |       |   |   |     |         |
|                                                                                                    |                                                                                                    | 12.00                                                                                                    |                                                                                                    | F                                  | *                                                                                           | 10                   |                                                                                                    |                                                                                                    | ÷                                                      |     |     |       |   |   | 1.0 |         |
| ABSTRACT N                                                                                                    |                                                                                                    | expensed by ;                                                                                                    | TTO BOTH P                                                                                                    | Distance(s) in                     | the atera                                                                                   | dure:                |                                                                                                    |                                                                                                    |                                                        |     |     |       |   |   |     |         |
| OTE: These of<br>ry art based of<br>themegeneous                                                                                                    | minutery entry<br>minutery of the second<br>minutery of the second                                                                                                    | rici an provide<br>original values<br>toms have been<br>danhaha Ma                                                                                                    | t for "quick-los<br>at publiched,<br>applied,<br>irir Distance                                                                    | k' offense adj                     |                                                                                             |                      |                                                                                                    |                                                                                                    |                                                        |     |     |       |   |   |     |         |
| OTE: These of<br>ty and based of<br>themogeneous<br>AGC: 7582                                                                                                    | Distance N<br>(mag                                                                                                    | ricis are provide<br>congrinal values<br>nons have been<br>dorbaber Ma<br>g)                                                                                                    | f fir "quick-las<br>ar publicited<br>applied.<br>(Mpc)                                                                            | r ofener af:                       |                                                                                             |                      |                                                                                                    |                                                                                                    |                                                        |     |     |       |   |   |     |         |
| off: These of<br>cy and based of<br>bestogenation<br>off: 7582<br>feesa                                                                                                    | Distance N<br>(may<br>31.62                                                                                                    | rics are provide<br>original refues<br>tions have been<br>dorbaber Mar<br>g) 21.                                                                                                    | i for "quick-las<br>ar publicited<br>applied.<br>iric Distance<br>(Mpc)<br>100                                                    | i olonus adt                       | -                                                                                           |                      |                                                                                                    |                                                                                                    |                                                        |     |     |       |   |   |     |         |
| OTE: These of<br>ry ard based of<br>a homogenum<br>GGC 7582<br>fermi<br>ad. Dev.                                                                                                    | Distance N<br>(may<br>bird or cover<br>Distance N<br>(may<br>31.62<br>0.22                                                                                                    | rice an provide<br>corporal velocities<br>team here been<br>discluded Me<br>g)<br>2.0                                                                                                    | i far "pack-tas<br>ar publicitad<br>applied.<br>(Mpr)<br>00<br>0                                                                  | ] <b>4</b>                         |                                                                                             |                      |                                                                                                    |                                                                                                    |                                                        |     |     |       |   |   |     |         |
| OTE There is<br>sy not based is<br>a homogeneous<br>NGC 7582<br>denni<br>ied. Dev.<br>din.                                                                                                    | Distance N<br>(mag<br>31.62<br>0.22<br>31.23<br>31.91                                                                                                    | nics are provide<br>original values<br>tune have been<br>g)<br>211<br>2.0<br>17/                                                                                                    | f for "quick-los<br>ar published<br>applied<br>iric Distance<br>(Mpc)<br>00<br>00<br>00                                           |                                    | -                                                                                           |                      |                                                                                                    |                                                                                                    |                                                        |     |     |       |   |   |     |         |
| OTE These of<br>the best-spectra of<br>the best-spectra<br>NGC 7582<br>Mean<br>Std. Dev.<br>Min.<br>Max.<br>Median                                                                                                    | Distance N<br>(mag<br>31.62<br>0.22<br>31.81<br>31.81<br>31.72                                                                                                    | nice are provide<br>congress where been<br>stone have been<br>go<br>21.<br>2.0<br>17/<br>23.<br>23.<br>23.                                                                                                    | f for "quick-los<br>as published<br>applied<br>iric Distance<br>(Mpr)<br>00<br>00<br>00<br>00<br>00<br>00                         |                                    |                                                                                             |                      |                                                                                                    |                                                                                                    |                                                        |     |     |       |   |   |     |         |
| OTE These of<br>bry not bused of<br>the homogeneous<br>NGC 7582<br>Mean<br>Std. Dev.<br>Min.<br>Max.<br>Median                                                                                                    | Distance N<br>(mag<br>31.62<br>0.22<br>31.81<br>31.72                                                                                                    | etics are provide<br>company where<br>the set provided and<br>dedular Me<br>g)<br>21.<br>2.0<br>17/<br>23.<br>23.<br>22.                                                                                                    | f for 'postches<br>ar published<br>upplied<br>(Mpc)<br>00<br>00<br>00<br>00<br>00<br>00                                           |                                    | -                                                                                           |                      |                                                                                                    |                                                                                                    |                                                        |     |     |       |   |   |     |         |
| 0012. These of<br>boy not build of<br>NGC 7582<br>Mean<br>Sid. Dev.<br>Min.<br>Max.<br>Mediate                                                                                                    | Distance N<br>(mag<br>31.62<br>0.22<br>31.23<br>31.81<br>31.72                                                                                                    | etics are provide<br>company when there<br>sums have been<br>g) 211-<br>2.0<br>177-<br>233<br>222-<br>222-<br>222-<br>222-<br>222-<br>222-<br>22                                                                                                    | f for 'pointe in<br>ar published<br>applied<br>(Mpr)<br>00<br>00<br>00<br>00<br>00<br>00<br>00<br>00<br>00<br>0                   |                                    |                                                                                             |                      |                                                                                                    |                                                                                                    |                                                        | -   |     | P. 1. |   |   |     |         |
| 1012: There is<br>for an based of<br>the best-generation<br>NGC 7582<br>Mean<br>Std. Dev.<br>Min.<br>Mox.<br>Median<br>CLASSIFIC                                                                                                    | Distance M<br>(may an intervention of control of the control of the c | doduber<br>stans here been<br>doduber<br>g)<br>211<br>220<br>117/<br>230<br>222<br>CTYPES, AI                                                                                                    | f for 'queste in<br>a publication<br>applied<br>iric Distance<br>(Mpc)<br>00<br>00<br>00<br>00<br>00<br>00<br>00<br>00<br>00<br>0 | ) for NGC 759                      | 1<br>1<br>1<br>1<br>1<br>1<br>1<br>1<br>1<br>1<br>1<br>1<br>1<br>1<br>1<br>1<br>1<br>1<br>1 | ie IND               | <u>ex</u> )                                                                                                |                                                                                                    |                                                        | -   |     |       |   |   |     | <i></i> |
| OTE Thas a basis of the set of the set of th                                                                                                    | Distance N<br>(may)<br>31.62<br>0.22<br>31.23<br>31.81<br>31.72                                                                                                    | dodular<br>gg<br>dodular<br>gg<br>21,<br>20,<br>17/<br>23,<br>22,<br>17/<br>23,<br>22,<br>17/<br>23,<br>22,<br>17/<br>23,<br>22,<br>17/<br>23,<br>22,<br>17/<br>23,<br>22,<br>24,<br>24,<br>24,<br>25,<br>24,<br>24,<br>24,<br>24,<br>24,<br>24,<br>24,<br>24,<br>24,<br>24 | for quick-los<br>apabbiled<br>apabbiled<br>(Mpc)<br>(Mpc)<br>(0)<br>(0)<br>(0)<br>(0)<br>(0)<br>(0)<br>(0)<br>(0                  | ) for NGC 759<br>Jonogratzed       | R (Back)<br>n                                                                               | te IND               | EX)<br>Externace C                                                                                         | ade                                                                                                    |                                                        | -   | 8.5 |       | - | _ |     |         |
| 1012 These of<br>they not based of<br>the best-spectrum<br>NGC 7582<br>Menn<br>Sid, Dev.<br>Min,<br>Max,<br>Median<br>CLASSIFIC<br>Type<br>Hierarchy                                                                                                    | Distance N<br>(may<br>31.62<br>0.22<br>31.23<br>31.81<br>31.72                                                                                                    | deduka<br>go<br>21.<br>2.0<br>17.<br>23.<br>24.<br>25.<br>27.<br>23.<br>22.<br>24.<br>24.<br>25.<br>25.<br>25.<br>25.<br>27.<br>25.<br>27.<br>27.<br>27.<br>27.<br>27.<br>27.<br>27.<br>27.<br>27.<br>27                                                                    | for quick-los<br>pubbled<br>apphbled<br>(Mpr)<br>00<br>00<br>00<br>00<br>00<br>00<br>00<br>00<br>00<br>0                          | If indiminish only                 | R (Back 1<br>17<br>mber                                                                     | to INI               | EX)<br>Reference C                                                                                         | ada<br>5 100 1000                                                                                               |                                                        | -   |     |       | - |   |     | - 10    |
| NGC 7582<br>http://www.science.<br>NGC 7582<br>Micon<br>Sid. Dec.<br>Min.<br>Mico.<br>Mico.<br>M | Distance y rational and a second second seco    | nici an provide<br>congred relation<br>tions have been<br>dedular<br>gp 21,<br>23,<br>24,<br>24,<br>25,<br>25,<br>25,<br>25,<br>25,<br>25,<br>25,<br>25,<br>25,<br>25                                                                                                    | the quick-lise<br>apathbased<br>apathbased<br>(Mpc)<br>00<br>00<br>00<br>00<br>00<br>00<br>00<br>00<br>00<br>00<br>00<br>00<br>00 | A' odmus adj                       | C (Back)<br>11<br>aber                                                                      | te NI                | EX)<br>EXI<br>YOSAINRA<br>951MNRA                                                                          | ade<br>5 160 1605                                                                                               |                                                        | ÷., | 5.1 |       | - | - |     |         |

Figura 17: Identificando propriedades da galáxia de seu interesse (Distância).

(f) Agora complete a Tabela 7 com os dados obtidos da distância e da velocidade no site NED para as galáxias estudadas por Hubble.

- (g) Faça um gráfico através de um aplicativo de gráficos que possa plotar valores e tenha a ferramenta de ajuste linear, sugerimos o uso do aplicativo software gratuito  $Qtiplot^7$  para computador ou Vernier Graphical Analysis<sup>8</sup> para computador e smartphone, para fazer um gráfico velocidade por distância  $(V \times D)$ ;
- (h) Tendo plotado os dados faça o ajuste linear e obtenha o valor do coeficiente angular. Este coeficiente angular é o valor obtido para o parâmetro

<sup>&</sup>lt;sup>7</sup>https://www.qtiplot.com/download.html <sup>8</sup>https://www.vernier.com/products/software/ga/

| Galáxia (NGC) | Distância (Mpc) | Vel. $(km/s)$ |
|---------------|-----------------|---------------|
| 6822          |                 |               |
| 598           |                 |               |
| 221           |                 |               |
| 224           |                 |               |
| 5457          |                 |               |
| 4736          |                 |               |
| 5194          |                 |               |
| 4449          |                 |               |
| 4214          |                 |               |
| 3031          |                 |               |
| 3627          |                 |               |
| 4826          |                 |               |
| 5236          |                 |               |
| 1068          |                 |               |
| 5055          |                 |               |
| 7331          |                 |               |
| 4258          |                 |               |
| 4251          |                 |               |
| 4382          |                 |               |
| 4472          |                 |               |
| 4486          |                 |               |
| 4649          |                 |               |

Tabela 7: Tempos

Tabela 8: Galáxias estudadas por Edwin Hubble em seu trabalho A relation between distance and radial velocity among extra-galactic nebulae.

de Hubble.

(i) Note que os valores do parâmetro de Hubble foram diferentes no próprio artigo de Hubble de 1939 (atividade #3) e o valor do parâmetro de Hubble através dos dados aceitos atualmente (Atividade #4), isso se deu por um erro de diferenciação da natureza das estrelas cefeidas na época da medic cão de Hubble, o qual não soube que haviam cefeidas do Tipo I e do Tipo II que variam de forma diferentes suas luminosidades ao longo do tempo. Por fim deixamos como discussão essa curiosidade para o caro leitor.

| Galáxia (NGC) | Distância (Mpc) | Vel. $(km/s)$ |
|---------------|-----------------|---------------|
| 6822          | 0,520           | -57           |
| 598           | 0,869           | -179          |
| 221           | 0,768           | -200          |
| 224           | 0,784           | -300          |
| 5457          | 6,872           | 241           |
| 4736          | 5,126           | 308           |
| 5194          | $7,\!196$       | 463           |
| 4449          | 3,864           | 207           |
| 4214          | 2,968           | 291           |
| 3031          | $3,\!686$       | -34           |
| 3627          | 9,464           | 727           |
| 4826          | 5,367           | 408           |
| 5236          | 6,498           | 513           |
| 1068          | 10,853          | 1137          |
| 5055          | 7,762           | 484           |
| 7331          | $13,\!520$      | 816           |
| 4258          | $7,\!300$       | 448           |
| 4251          | 14,732          | 1066          |
| 4382          | $15,\!243$      | 729           |
| 4472          | 15,816          | 981           |
| 4486          | 16,560          | 1284          |
| 4649          | 16,554          | 1110          |

Tabela 9: Tempos ívia (NCC) – Distância (Mno) – Vol. (hr

Tabela 10: Dados atualmente aceitos para as galáxias estudadas por Edwin Hubble em seu trabalho *A relation between distance and radial velocity among extra-galactic nebulae*.

#### Proposta de atividade prática #5

Nessa atividade propomos a obtenção do valor do parâmetro de Hubble usando os dados de Supernovas. Disponibilizamos duas tabelas para a escolha da atividade. A primeira mais enxuta contendo 25 dados de Supernovas e a última mais exaustiva contendo 75 dados.

- (a) Fornecemos a Tabela a com os dados obtidos da distância e da velocidade de um conjunto de estrelas Supernovas.
- (b) Faça um gráfico através de um aplicativo de gráficos que possa plotar valores e tenha a ferramenta de ajuste linear, sugerimos o uso do aplicativo software gratuito  $Qtiplot^9$  para computador ou Vernier Graphical Analysis<sup>10</sup> para computador e smartphone, para fazer um gráfico velocidade por distância  $(V \times D)$ ;
- (c) Tendo plotado os dados faça o ajuste linear e obtenha o valor do coeficiente angular. Este coeficiente angular é o valor obtido para o parâmetro de Hubble.

<sup>&</sup>lt;sup>9</sup>https://www.qtiplot.com/download.html

<sup>&</sup>lt;sup>10</sup>https://www.vernier.com/products/software/ga/

| Supernova | Distância (Mpc) | Vel. $(km/s)$ |
|-----------|-----------------|---------------|
| 1993ah    | 83,48           | 8550          |
| 1992bo    | 61,09           | 5160          |
| 1992bc    | 59,16           | 5880          |
| 1992ag    | $74,\!13$       | 8190          |
| 1992p     | 89,13           | 7950          |
| 19900     | 92,04           | 9180          |
| 2001cz    | 45,92           | 4890          |
| 2001ba    | 94,19           | 9150          |
| 2000ca    | 73,45           | 7350          |
| 2000bh    | 70,47           | 7200          |
| 1999gp    | 84,33           | 7800          |
| 1994em    | 74,82           | 7290          |
| 1995ak    | 66,68           | 6600          |
| 1996c     | 96,38           | 8250          |
| 1996bv    | 49,89           | 5010          |
| 1996bo    | 45,08           | 4890          |
| 2000fa    | 70,47           | 6540          |
| 2000dk    | 48,98           | 4920          |
| 2000cn    | 74,13           | 6960          |
| 1999gd    | 69,18           | 5790          |
| 1999ek    | 52,72           | 5280          |
| 1999cc    | 99,54           | 9450          |
| 1998eg    | $77,\!27$       | 7050          |
| 1998ef    | 45,29           | 5010          |
| 1998co    | 53,70           | 5100          |
| 1998ab    | $74,\!13$       | 8370          |
| 1998v     | $127,\!64$      | 5160          |
| 1997dg    | 111,69          | 9000          |
| 1997y     | 52,72           | 4980          |
| 2001ay    | 109,14          | 9270          |
| 2001da    | 48,75           | 4800          |

Tabela 11: Dados de um conjunto de estrelas Supernovas obtidos do artigo *A simple determination of Hubble's constant* de Benedetto, A Feoli and S Principe.

| Supernova | Distância (Mpc) | Vel. $(km/s)$ | Supernova | Distância (Mpc) | Vel. $(km/s)$ |
|-----------|-----------------|---------------|-----------|-----------------|---------------|
| 1993ah    | 83,48           | 8550          | 2003u     | 84,33           | 7830          |
| 1992bo    | 61,09           | 5160          | 2003w     | 60,81           | 6330          |
| 1992bc    | 59,16           | 5880          | 2004as    | $107,\!65$      | 9630          |
| 1992ag    | 74,13           | 8190          | 2004bg    | 68,87           | 6630          |
| 1992p     | 89,13           | 7950          | 2004ef    | 90,36           | 8940          |
| 19900     | 92,04           | 9180          | 2005eq    | 92,90           | 8520          |
| 2001cz    | 45,92           | 4890          | 2005iq    | 112,72          | 9900          |
| 2001ba    | 94,19           | 9150          | 2005ki    | 62,81           | 6120          |
| 2000ca    | 73,45           | 7350          | 2005ls    | 59,43           | 6150          |
| 2000bh    | 70,47           | 7200          | 2005mc    | 84,39           | 7800          |
| 1999gp    | 84,33           | 7800          | 2s 5ms    | 86,30           | 7770          |
| 1994em    | 74,82           | 7290          | 2005na    | 82,41           | 8040          |
| 1995ak    | 66,68           | 6600          | 2006ac    | 72,44           | 7170          |
| 1996c     | 96,38           | 8250          | 2006ar    | $77,\!89$       | 6870          |
| 1996bv    | 49,89           | 5010          | 2006ax    | 54,20           | 5400          |
| 1996bo    | 45,08           | 4890          | 2006az    | 96,38           | 9450          |
| 2000fa    | 70,47           | 6540          | 2006bq    | 68,87           | 6450          |
| 2000dk    | 48,98           | 4920          | 2006br    | 97,72           | 7650          |
| 2000cn    | 74,13           | 6960          | 2006bt    | 103,28          | 9750          |
| 1999gd    | 69,18           | 5790          | 2006bw    | 95,06           | 9240          |
| 1999ek    | 52,72           | 5280          | 2006cc    | 117,49          | 9810          |
| 1999cc    | 99,54           | 9450          | 2006ej    | 63,10           | 5760          |
| 1998eg    | $77,\!27$       | 7050          | 2006en    | 102,33          | 9240          |
| 1998ef    | 45,29           | 5010          | 2006et    | 66,37           | 6360          |
| 1998co    | 53,70           | 5100          | 2006gj    | 98,17           | 8310          |
| 1998ab    | 74,13           | 8370          | 2006kf    | 65,16           | 6240          |
| 1998v     | 127,64          | 5160          | 2006le    | 50,12           | 5190          |
| 1997dg    | 111,69          | 9000          | 2006mp    | 77,98           | 6990          |
| 1997y     | 52,72           | 4980          | 2006os    | $95,\!50$       | 9630          |
| 2001ay    | 109,14          | 9270          | 2006qo    | 93,33           | 9240          |
| 2001da    | 48,75           | 4800          | 2006 Es   | 109,65          | 9870          |
| 2001g     | 50,58           | 5190          | 2006sr    | 73,90           | 6900          |
| 2001ie    | 95,06           | 9360          | 2006te    | 106,66          | 9630          |
| 2001n     | 67,92           | 6630          | 2007ai    | 104,23          | 9600          |
| 2001v     | 41,50           | 4800          | 2007au    | 61,94           | 6270          |
| 2002bf    | 64,86           | 7470          | 2007bc    | 66,37           | 6570          |
| 2002ck    | $95{,}50$       | 9090          | 2007bd    | 93,33           | 9600          |
| 2002de    | 90,36           | 8490          | 2007ci    | $56,\!23$       | 5760          |
| 2002he    | 80,54           | 7440          | 2007co    | 82,79           | 7980          |
| 2002hu    | 112,72          | 8760          | 2007cq    | 68,55           | 7410          |
| 2002hw    | 54,95           | 4890          | 2007f     | 78,34           | 7260          |
| 2002jy    | 72,78           | 5610          | 2007qe    | 75,86           | 6870          |
| 2002kf    | $63,\!97$       | 5850          | 2007r     | 107,15          | 9360          |
| 2003ch    | 97,72           | 7680          | 2008bf    | 69,50           | 7530          |
| 2003it    | 77,27           | 7200          | 20081     | 53,70           | 5670          |

Tabela 12: Dados de um conjunto de estrelas Supernovas obtidos do artigo

#### Proposta de atividade prática #6

Nesta atividade você medirá a distância que as galáxias do Grupo do Escultor estão do Sol a partir do valor do parâmetro de Hubble obtido da atividade anterior. O Grupo do Escultor é um grupo de galáxias perto do pólo sul galáctico. O grupo é um dos mais próximos ao Grupo Local.

- (a) O primeiro passo é acessar a *homepage* da NED que pode ser feito acessando o *link* https://ned.ipac.caltech.edu
- (b) O segundo passo é clicar no menu *original panel menu*, que lhe encaminhará para o portal clássico de busca.

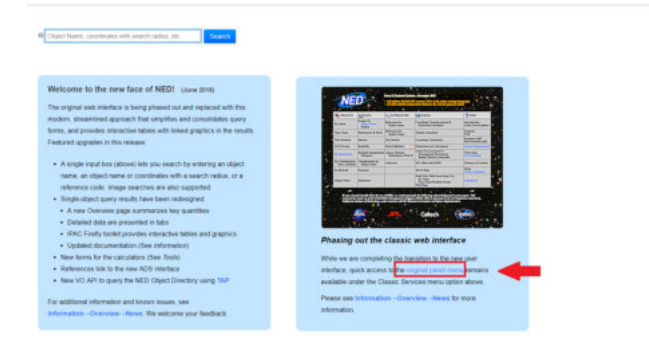

Figura 18: Homepage da NED.

- (c) Nesta página você poderá encontrar diversas maneiras de buscas e ferramentas astronômicas, clique no menu By Name.
- (d) Agora digite o nome da galáxia desejada que esteja em uma das tabelas abaixo. No exemplo digitamos a NGC 7582, e clicamos no botaão *Enter*. Veja a Figura d.
- (e) Aparecerá numa nova página alguns dados concernentes a galáxia escolhida. Essas informações são de grande importância para astronômos profissionais e amadores, mas para a nossa atividade os importantes são as informações sobre o desvio para o vermelho *Redshift z*, a velocidade

| COLLECTS                              | DATA                               | LITERATURE                              | 100LS                                                                              | ? INED                                 |
|---------------------------------------|------------------------------------|-----------------------------------------|------------------------------------------------------------------------------------|----------------------------------------|
| By.Name                               | Images by<br>Object.Name<br>Resian | References by<br>Object Name            | Coordinate Transformation &<br>Extinction Calculator                               | Introduction<br>Latest News Undates    |
| Near Name                             | Photometry & SEDs                  | References by<br>Anthor Name            | Vilecity Calculator                                                                | Eastarm<br>EAQ                         |
| Near Position                         | Spectra                            | Test Search                             | Cosmalogy Calculators                                                              | Brachury (pdf)<br>Best Practices (pdf) |
| LAC Format                            | Redubifts                          | Knowledgebase.                          | Entiaction-Law Calculators                                                         | Same Summinum                          |
| By Parameters                         | Redshift Independent<br>Datances   | Galasy.Distance<br>Interintiens.(NED-D) | Galaxy Environment by<br>Precommented Parameters<br>Radial Velocity Constraint     | Web Links<br>New Jaterface             |
| By Chasifications<br>Types Attributes | Classifications.by<br>Object.Name  | Abstracts                               | X-Y affect to RA/DEC                                                               | Ginnary & Lenkon                       |
| By.Rekode                             | Pesitions                          |                                         | Batch <u>Help</u>                                                                  | Ican<br>Users Committee                |
| Object. Nates                         | Dissectors                         |                                         | Build Data Table from Input List<br>By Name<br>Near Name Position (Cross Matching) | CHONE                                  |

Figura 19: Homepage da NED.

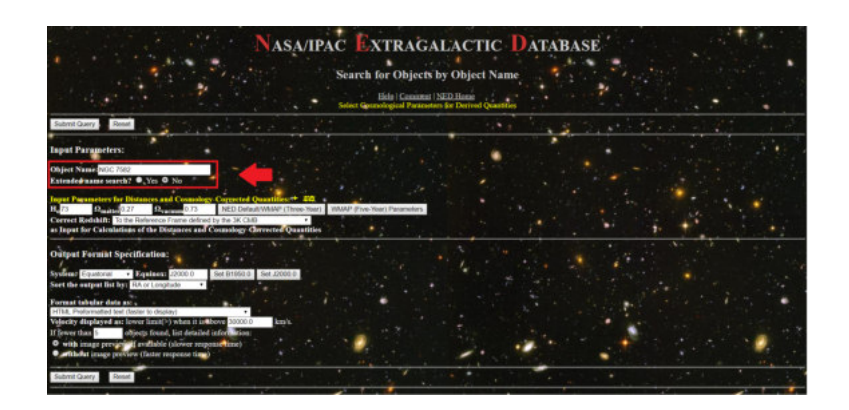

Figura 20: Homepage da NED.

da galáxia Velocity (km/s) e descendo a página voccê poderéncontrar a distância Metric Distance (Mpc).

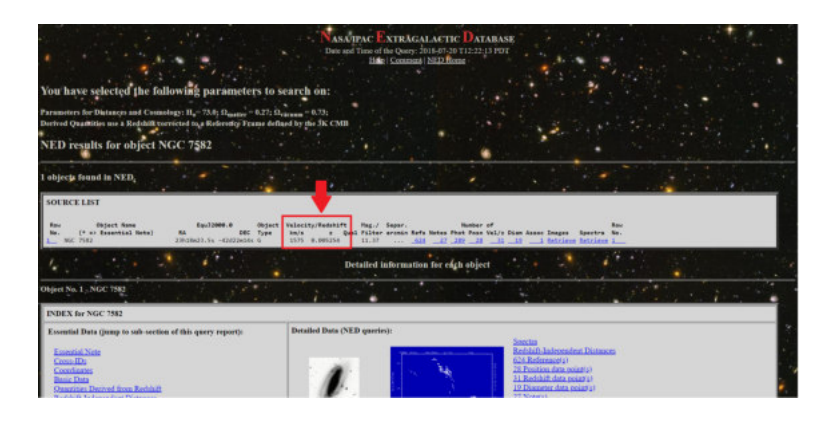

Figura 21: Identificando propriedades da galáxia de seu interesse (Velocidade e desvio).

| lovatorial<br>loutorial<br>icliptic<br>icliptic<br>ialactic<br>iaperGalact                                                                   | Frame<br>(81958.0)<br>(12080.0)<br>(81950.0)<br>(81950.0)<br>(12000.0)<br>is                                                                                                    | Lengi hale<br>(degreez)<br>348.909633<br>349.387937<br>311.066608<br>331.745405<br>548.078317<br>249.146007                                                                                                    | Labihude<br>(degrees)<br>-42,544158<br>-43,378556<br>-34,417132<br>-34,419715<br>-85,695778<br>6,233406                                                                                                    | RA<br>23515638.3075<br>23518623.3005 | -424798498<br>-424229484  | Decartativey<br>Sentingjor S<br>Mo 5,000-00 5<br>000 5,000-00 5<br>5,000-00 5<br>5,000-00 5<br>5,000-00 5<br>5,000-00 5 | #114pme (<br>eminings<br>.000 -01.<br>.000 -01.<br>.000 -01.<br>.000 -01.<br>.000 -01. | Pa(deg) |   |   |      |       |  |          |
|----------------------------------------------------------------------------------------------------|----------------------------------------------------------------------------------------------------|----------------------------------------------------------------------------------------------------|----------------------------------------------------------------------------------------------------|--------------------------------------|---------------------------|----------------------------------------------------------------------------------------------------|----------------------------------------------------------------------------------------|---------|---|---|------|-------|--|----------|
| Additional                                                                                                    | detailed m                                                                                                    | easurements                                                                                                    | with refere                                                                                                    | ices are also ave                    | illable by c              | licking below:                                                                                                    |                                                                                        |         |   |   |      |       |  |          |
|                                                                                                    |                                                                                                    |                                                                                                    |                                                                                                    | R                                    | + .                       | 1. A. A. A. A. A. A. A. A. A. A. A. A. A.                                                                               | 1.14                                                                                   |         |   | 1 |      |       |  | <br>1910 |
| REDSHIFT                                                                                                    | INDEPE                                                                                                    | NDENT DIS                                                                                                    | IANCES In                                                                                                    | NGC 7582 (B)                         | ck to INDE                | <u>X</u> )                                                                                                    |                                                                                        |         |   |   |      |       |  |          |
| Distances                                                                                                    | found in 7                                                                                                    | NED Men 61                                                                                                    | dividual D                                                                                                    | cance Measure                        | and states                | GC 7582                                                                                                    |                                                                                        |         |   |   |      |       |  |          |
| LOADE TO                                                                                                    |                                                                                                    |                                                                                                    |                                                                                                    |                                      |                           |                                                                                                    |                                                                                        |         |   |   |      |       |  |          |
| NGC 7582                                                                                                    | Distance 2<br>(ma                                                                                                    | nice as percide<br>s original values<br>rises lare bres<br>Madular Ma                                                                                                    | i fir "quick-los<br>er publiched.<br>upplied.<br>ric Distance<br>(Marc)                                                                                                    | i danas as                           |                           |                                                                                                    |                                                                                        |         |   |   |      |       |  |          |
| OTE: These of<br>ty and based<br>is homogeneous<br>GGC 7582<br>from                                                                          | Distance 3<br>(ma<br>31.62                                                                                                    | nicis an provide<br>n original values,<br>risons have been<br>Modular Mar<br>og)<br>21.1                                                                                                    | i far "goick-las<br>ar publicher,<br>upplied.<br>ric Distance<br>(Mpr)<br>00                                                                                                    | i 🔶                                  |                           |                                                                                                    |                                                                                        |         |   |   |      |       |  |          |
| OTE These i<br>ory art based i<br>is homogeneous<br>NGC 7582<br>Menn<br>Sid. Dev.                                                            | Distance 7<br>(ma<br>31.62<br>0.22                                                                                                    | etics are provide<br>n original values,<br>ctions have been<br>mg)<br>21.1<br>2.00                                                                                                    | i far "goick-las<br>ar publicited<br>upplied.<br>ric Distance<br>(Mpr)<br>00                                                                                                    | ] 🔶                                  | •                         |                                                                                                    |                                                                                        |         |   |   |      |       |  |          |
| OTE: These is<br>bey not based<br>to homogeneor<br>NGC 7582<br>Menti<br>Std. Dev.<br>Min.                                                    | Distance 3<br>(ma<br>31.62<br>(31.23                                                                                                    | etics are provide<br>n organal relation<br>channe have been<br>go<br>21.1<br>2.00<br>17.6                                                                                                    | i fie "quick-las<br>at publicited<br>applied.<br>ric Distance<br>(Mpr)<br>00<br>0<br>00                                                                                                    |                                      | •                         |                                                                                                    |                                                                                        |         |   |   |      |       |  |          |
| OTE These of<br>bey not based for<br>the homogeneous<br>NGC 7582<br>Mean<br>Std. Dev.<br>Min.<br>Max.                                        | Distance 7<br>(mail or control<br>(mail or control<br>(mail of 22)<br>(0.22)<br>(0.22)<br>(0.23)<br>(0.23) | nicis are provide<br>n original values,<br>etcans have been<br>(g)<br>23.3<br>2.00<br>17.4<br>23.0<br>23.0                                                                                                    | ric Distance<br>(Mpc)<br>00<br>00<br>00                                                                                                    | +                                    | •                         |                                                                                                    |                                                                                        |         |   |   |      |       |  |          |
| OTE These of<br>the homogeneous<br>NGC 7582<br>Ment<br>Sid. Dev.<br>Min.<br>Max.<br>Mediate                                                  | Distance 3<br>(ma<br>31.62<br>0.22<br>31.23<br>31.81<br>31.72                                                                                                    | erich are provide<br>n original values,<br>reason have based<br>(g) 21.2<br>2.00<br>17.4<br>23.0<br>23.0<br>23.0<br>23.0<br>23.0<br>23.0<br>23.0<br>23.0                                                                                                    | für "paidelas<br>ar pahlysiad<br>updied<br>ric Distance<br>(Mpr)<br>00<br>00<br>00<br>00<br>00<br>00                                                                                                    |                                      | •                         |                                                                                                    |                                                                                        |         |   |   |      |       |  |          |
| OTE These of<br>the homogeneous<br>NGC 7582<br>Mean<br>Std. Dev.<br>Min.<br>Max.<br>Median                                                   | Distance 3<br>(ma<br>31.62<br>0.22<br>31.23<br>31.81<br>31.72                                                                                                    | nicis an provide<br>n organi values<br>risona lavo lavo<br>rigo<br>21.2<br>2.00<br>17.4<br>23.0<br>23.0<br>23.0<br>23.0<br>23.0<br>23.0<br>23.0<br>23.0                                                                                                    | rite 'puide-ins<br>ar published<br>upplied<br>rite Distance<br>(Mpr)<br>00<br>00<br>00<br>00<br>00                                                                                                    |                                      |                           |                                                                                                    |                                                                                        |         |   |   |      |       |  | - de     |
| OTE These of<br>boy and based<br>to homogeneor<br>NGC 7582<br>Menn<br>Sid. Dev.<br>Min.<br>Max.<br>Median<br>CLASSIFIC                       | Distance 7<br>(ma<br>31.62<br>0.22<br>31.23<br>31.81<br>31.72<br>CATIONS                                                                                                    | nici an provide<br>n organi vition<br>risona have been<br>risona have been<br>rigitation<br>2012<br>2012<br>2014<br>2014<br>2014<br>2014<br>2014<br>2014                                                                                                    | r for "pointed or<br>an published<br>service Distance<br>(Mpr)<br>00<br>00<br>00<br>00<br>00<br>00<br>00<br>00<br>00<br>00<br>00<br>00<br>00                                                                                                    | ) for NGC 1582                       | (Back to D                | (DEX)                                                                                                    | ×.                                                                                     |         | _ |   |      | <br>- |  | - 44     |
| 1012. These<br>bry art based<br>for hemogeneo-<br>NGC 7582<br>Menn<br>Std. Dev.<br>Min.<br>Mot.<br>Mediae<br>CLASSIFIC<br>Type               | Distance 1<br>(mm<br>31.62<br>0.22<br>31.23<br>31.72<br>CATIONS                                                                                                    | nicis are perceide<br>n original videos<br>resonas here bers<br>gi)<br>21.2<br>2.0<br>21.2<br>2.0<br>21.2<br>2.0<br>21.2<br>2.0<br>21.2<br>2.0<br>21.2<br>2.0<br>21.2<br>2.0<br>2.0<br>2.0<br>2.0<br>2.0<br>2.0<br>2.0<br>2.0<br>2.0<br>2                                                                                                    | for 'quick-lin<br>a published'<br>applied.<br>ric Distance<br>(Mpr)<br>00<br>0<br>0<br>0<br>0<br>0<br>0<br>0<br>0<br>0<br>0<br>0<br>0<br>0<br>0<br>0<br>0<br>0                                                                                                    | ) for NGC 1582<br>Jonegraized        | (Back to P<br>Plag        | (DEX)<br>Reference Cod                                                                                                  |                                                                                        |         |   |   | 1000 | -     |  | - 4-1    |
| 1012. These they are based<br>for heavingeness<br>NGC 7582<br>Mean<br>Sid. Dev.<br>Min.<br>Max.<br>Median<br>CLASSIFIC<br>Type<br>Hierarchy  | Distance 7<br>(ma<br>31.62<br>31.23<br>31.81<br>31.72<br>CATIONS                                                                                                    | nich an provide<br>original video.<br>Handbalar<br>Maddalar<br>Maddalar<br>13.2<br>2.00<br>17.4<br>23.4<br>24.0<br>17.4<br>23.4<br>24.0<br>17.4<br>23.4<br>24.0<br>17.4<br>23.4<br>24.0<br>17.4<br>23.4<br>24.0<br>17.4<br>24.0<br>24.0<br>25.0<br>25.0<br>2 | rla "paick-lin<br>m pubbled"<br>rlc Distance<br>(Mpr)<br>00<br>00<br>00<br>00<br>00<br>00<br>00<br>00<br>00<br>00<br>00<br>00<br>00                                                                                                    | ) for NGC 7582<br>Iomogratized       | (Back to P<br>Plag<br>ber | (DEX)<br>Reference Cod<br>2006/JNRAS J                                                                                  | en 1605                                                                                |         | _ |   |      | -     |  |          |
| NGC 7582<br>Mean Stand G<br>Mean Stand St<br>Mean Std. Dev.<br>Min.<br>Min.<br>Min.<br>Median<br>CLASSIFIC<br>Type<br>Hierarchy<br>Kinematic | Distance 3<br>(ma<br>31.62<br>0.22<br>31.23<br>31.81<br>31.72<br>CATIONS                                                                                                    | nick as percision<br>organist rules, organist<br>resums have been<br>gg) 21.1<br>2.0,0<br>1.17A<br>2.3,4<br>2.3,4<br>2.3,4<br>2.3,4<br>2.3,4<br>2.3,4<br>2.4<br>2.4<br>2.4<br>2.4<br>2.4<br>2.4<br>2.4<br>2.4<br>2.4<br>2.                                                                                                    | ric Puick-los or pubbled or pubbled or pubbled or pubbled of the pubble of the pubble | A ordenace sale:                     | (Back to P<br>Flag<br>ber | IDEN)<br>Reference Cod<br>20063/NRAS J<br>1951MNRAS J                                                                   | 60_1605<br>292_14                                                                      |         | _ |   |      | •     |  |          |

Figura 22: Identificando propriedades da galáxia de seu interesse (distância).

(f) Complete a Tabela h com os valores da velocidade de cada galáxia e calcule as suas respectivas distância através da equação abaixo

$$v = H_0.d \tag{2}$$

(g) Após o preenchimento da tabela volte para o site do NED e obtenha o valor atual da distância em Mpc das respectivas galáxias. (h) Após ter completado a Tabela h com os valores da distância calculados e os atualmente aceitos de cada galáxia, calcule o desvio percentual através da equação abaixo. O desvio percentual obtem o quanto o seu resultado se diferenciou do valor atual da distância.

$$desvio = \frac{d - d_{NED}}{d_{NED}} 100, \tag{3}$$

| v (km/s) | d (Mpc)  | d(Mpc)(NED)      | desvio                       |
|----------|----------|------------------|------------------------------|
|          |          |                  |                              |
|          |          |                  |                              |
|          |          |                  |                              |
|          |          |                  |                              |
|          |          |                  |                              |
|          |          |                  |                              |
|          |          |                  |                              |
|          |          |                  |                              |
|          |          |                  |                              |
|          |          |                  |                              |
|          |          |                  |                              |
|          |          |                  |                              |
|          | v (km/s) | v (km/s) d (Mpc) | v (km/s) d (Mpc) d(Mpc)(NED) |

Tabela 13: Grupo de galáxias que pertencem ao superaglomerado de Virgem.

(i) Os valores da distância aceitos atualmente podem diferenciar dos valores obtidos através da Lei de Hubble, pois a distância é obtida através de diversos métodos e dependendo da distância da galáxia a velocidade própria terá valor considerável.

#### Aplicação em sala de aula

As propostas de atividades pedagógicas foram aplicadas no dia 26 de Junho de 2018 em uma Turma de 9° ano do Ensino Fundamental no Colégio Tauá (Ilha do Governador/RJ) durante dois tempos de aula com 50 minutos cada. A abordagem em sala começou com um resumo das principais características conceituais de uma onda, suas propriedades, efeito Doppler sonoro, espectro de luz, efeito Doppler relativístico, estrelas Cefeidas e Supernovas, e por fim a Lei de Hubble. Em seguida, para a familiarização dos alunos com a plataforma NASA/NED, eles realizaram a atividade 2, na qual utilizaram os dados cedidos pelo NASA/NED e calcularam a velocidade radial de cada gálaxia utilizando do valor do parâmetro z e o efeito Doppler relativístico na aproximação  $z \ll 1$ .

Após a familiarização com a plataforma NASA/NED, foi apresentado aos alunos o aplicativo *Vernier* para *smartphone*, com o qual eles poderiam fazer um tratamento de dados e obter o ajuste linear. Após isso, os alunos utilizaram a tabela de dados de estrelas supernovas e realizaram a atividade 5, utilizando os dados de suas distâncias e velocidades. Os alunos obtiveram o parâmetro de Hubble concluindo que a velocidade de uma estrela ou gálaxia está relacionada linearmente com a sua distância em relação ao Sol.

Uma discussão pós aula mostrou que os alunos foram capazes de entender os seguintes conceitos:

- 1. gráficos, leitura e apicação de dados experimentais,
- 2. ajuste linear, obtendo a melhor reta entre os dados,
- 3. nosso universo é maior que a Via Lactea, e existem diversas galáxias,
- 4. o efeito Doppler sonoro e luminoso,
- 5. A idéia que as galáxias estão estatisticamente afastando-se do observador.

Os alunos apresentaram um grande interesse pelo conteúdo do trabalho, despertando grandes curiosidades sobre a formação do universo, galáxias e estrelas; com isso tivemos um desafio de não desvirtuar das atividades propostas e dos conteúdos abordados, porém sem coibí-los das curiosidades; além disso tivemos alguns desafios com o download durante a aula, pois apesar de possuírem *smartphones* alguns alunos não possuíam pacotes de internet e o sinal de rede de algumas operadoras de telefonia era fraco na sala de aula, limitando assim alguns alunos de fazerem as atividades em sua plenitude. Após as atividades os alunos tiveram a assimilação de que o sistema solar não é todo o universo, que existem diversas estrelas em nossa Via Láctea, a Via láctea não é a única galáxia do universo, que existem bilhões de galáxias com bilhões de estrelas, e essas galáxias se afastam uma das outras de acordo com a expansão do universo.

Para concluir chamamos a atenção que há espaço para o aperfeiçoamento destas atividades, pois na nossa avaliação as duas aulas de 50 minutos fornecem tempo suficiente para uma turma de 3° ano do Ensino Médio, pois certos conceitos e tópicos já seriam trabalhados em momentos anteriores ao longo do ano letivo, sobrando, assim, mais tempo para o aproveitamento de maior quantidade de dados para a obtenção do parâmetro de Hubble.

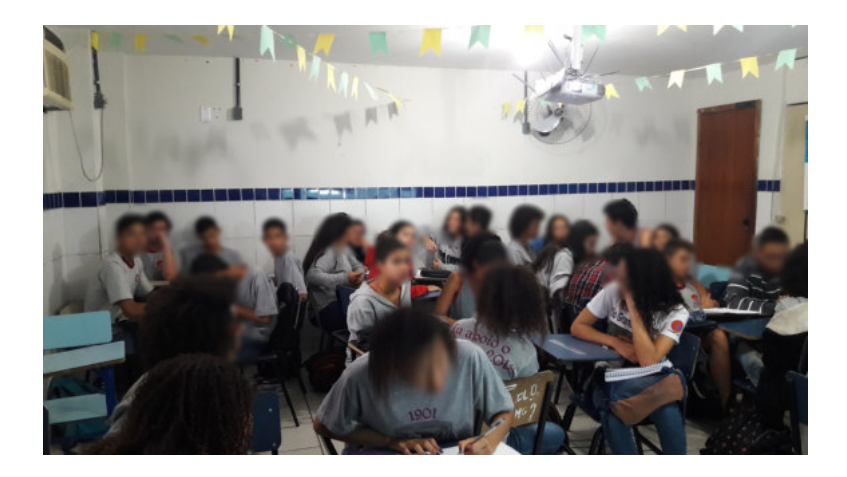

Figura 23: Fotos da aplicação da atividade pedagógica em sala de aula.

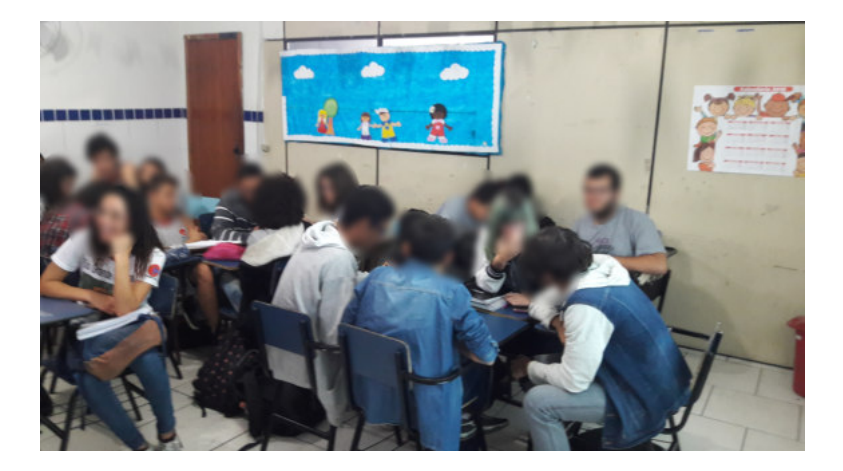

Figura 24: Fotos da aplicação da atividade pedagógica em sala de aula.

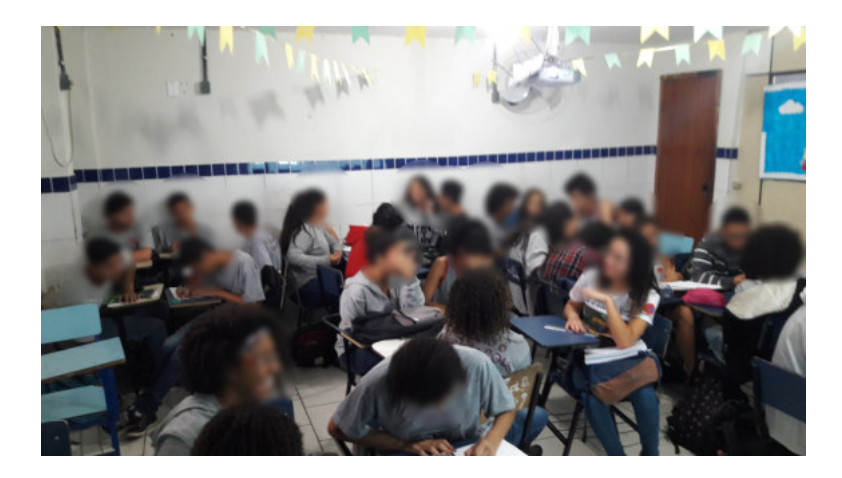

Figura 25: Fotos da aplicação da atividade pedagógica em sala de aula.

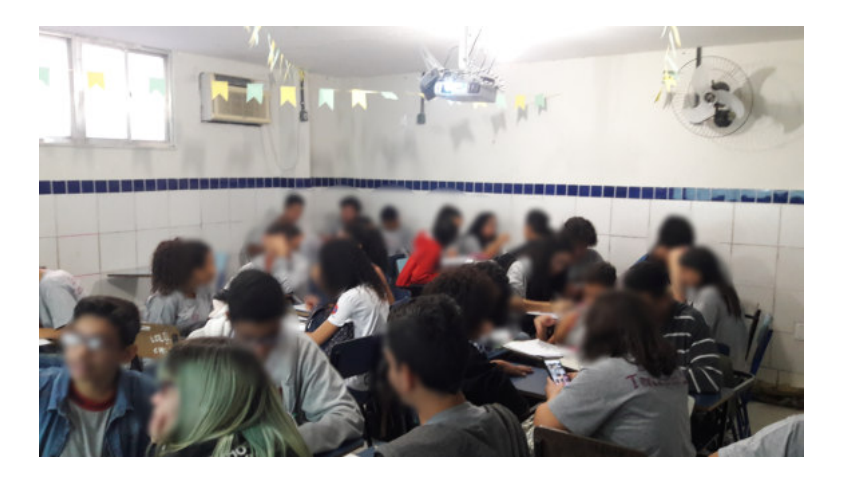

Figura 26: Fotos da aplicação da atividade pedagógica em sala de aula.

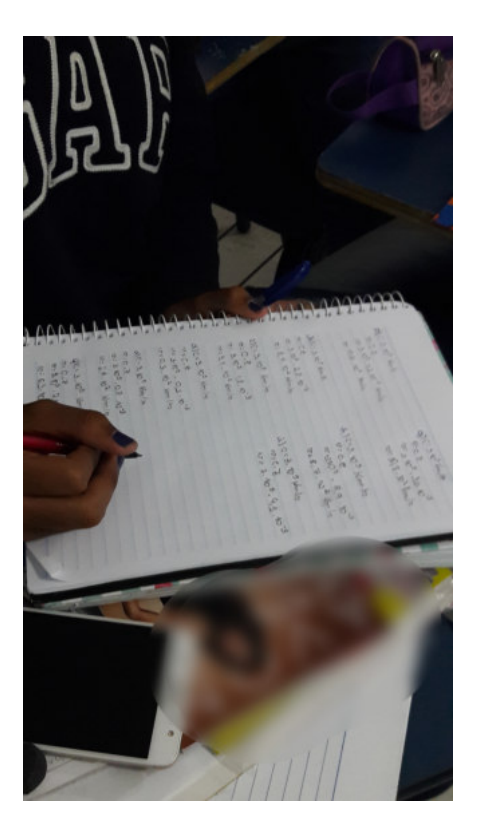

Figura 27: Fotos da aplicação da atividade pedagógica em sala de aula.

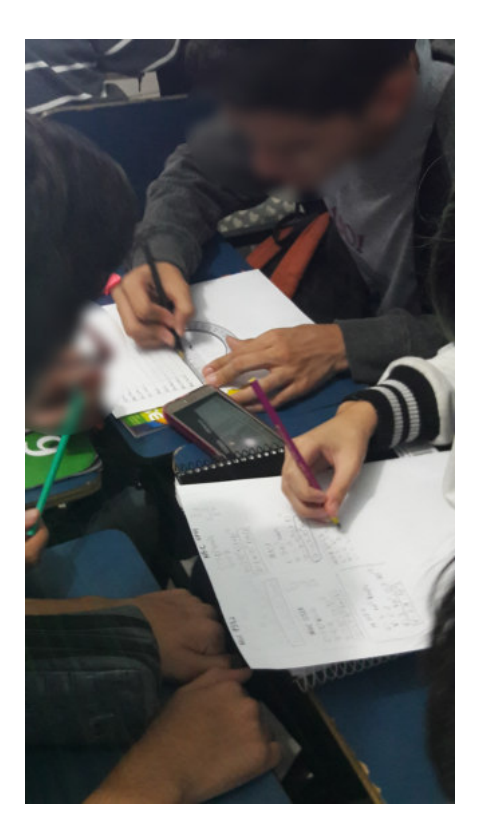

Figura 28: Fotos da aplicação da atividade pedagógica em sala de aula.

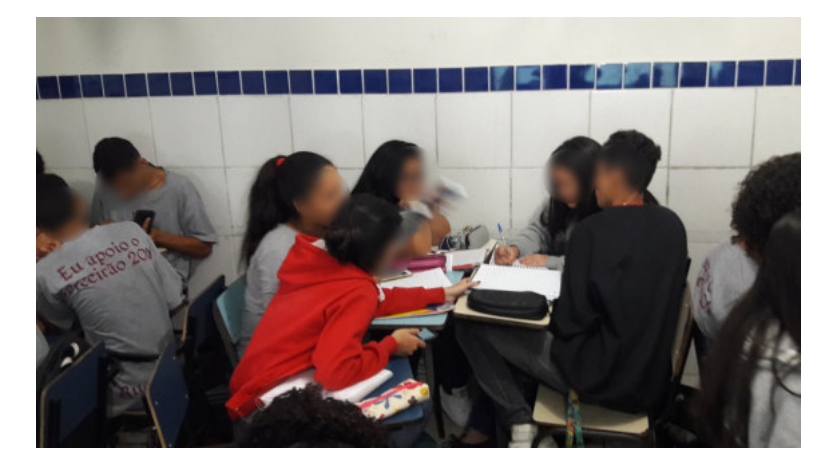

Figura 29: Fotos da aplicação da atividade pedagógica em sala de aula.